## Université Msila Faculté des Sciences Économiques, Commerciales et de Gestion, 2<sup>eme</sup> Année LMD Module : Informatique 3 En :graini abid

04 et 05 Séances de TP

| Exercice   | N° 01:  | L'entreprise    | EMINS     | souhaite   | à établi   | ses  | factures    | sur  | Excel. | On | vous | demande | de |
|------------|---------|-----------------|-----------|------------|------------|------|-------------|------|--------|----|------|---------|----|
| reproduire | le modè | le de facture o | ci-dessou | is sur Exc | el et d'au | toma | tiser les c | alcu | ls.    |    |      |         |    |

|      | Α               | В                                | С           | D                | E                |
|------|-----------------|----------------------------------|-------------|------------------|------------------|
| 1    | Entrepris       |                                  |             |                  |                  |
| 2    | Rue 08 I        |                                  |             |                  |                  |
| 3    | Setif 190       | 000                              | Facture N°  |                  |                  |
| 4    |                 |                                  |             |                  |                  |
| 5    | Code<br>article | Désignation                      | Quantité    | Prix<br>unitaire | Montant<br>total |
| 6    |                 |                                  |             |                  | 0,00             |
| 7    |                 |                                  |             |                  | 0,00             |
| 8    |                 |                                  |             |                  | 0,00             |
| 9    |                 |                                  |             |                  | 0,00             |
| 10   |                 |                                  |             |                  | 0,00             |
| 11   |                 |                                  |             |                  | 0,00             |
| 12   |                 |                                  |             | TOTAL            | 0,00             |
| 13   |                 |                                  | I           | Remise 10%       | 0,00             |
| 14   |                 |                                  | TOTAL       | Hors Taxes       | 0,00             |
| 15   |                 |                                  |             | TVA à 17%        | 0,00             |
| 16   |                 |                                  |             | TOTAL TTC        | 0,00             |
| 17   |                 |                                  |             |                  |                  |
| 18   |                 |                                  |             |                  |                  |
| 14 4 | → → ⊢r          | nodèle / facture 1 / facture 2 / | facture 3 🏑 | <b>%</b>         |                  |

- 1) Construisez le modèle de la facture, avec toutes les mises en forme et les formules de calcul demandées, sur la feuille1 et renommé cette feuille: "Modèle"
- 2) Dupliquez cette feuille à chaque fois que vous aurez une facture à faire, en conservant l'originale vierge.
- 3) Testez votre facture avec les bons de commande suivants (les TTC sont donnés pour vérification) :

| Code article | Désignation | Quantité | Prix unitaire |
|--------------|-------------|----------|---------------|
| 125          | Écran       | 5        | 12000.00      |
| 032          | Clavier     | 8        | 812.00        |
| 105          | Souris      | 30       | 450.00        |

Désignation

Imprimante

Code article

078

| TTC à | trouver | = 84 | 235,79 |
|-------|---------|------|--------|
|-------|---------|------|--------|

12

| TTC à | trouver = | 67 286,70 |
|-------|-----------|-----------|

**Ouantité Prix unitaire** 

| Code article | Désignation  | Quantité | Prix unitaire |
|--------------|--------------|----------|---------------|
| 091          | Modem        | 10       | 2782.00       |
| 144          | Scanner      | 25       | 8420.00       |
| 155          | Flash disque | 17       | 950.00        |

TTC à trouver = 267 956,91

:

|  | Exercice N° 02: | La feuille de calcu | l ci-dessous, re | eprésente les notes | des étudiants d | le deux modules |
|--|-----------------|---------------------|------------------|---------------------|-----------------|-----------------|
|--|-----------------|---------------------|------------------|---------------------|-----------------|-----------------|

5325.00

- 1) Créer un fichier Excel dans le dossier (D:/Groupe ??) portant votre Nom.
- 2) Ouvrir ce fichier et recopier la feuille de calcul représentée ci-dessous
- Calculer la moyenne de chaque module et la moyenne générale pour chaque étudiant sachant que : La moyenne du module égale 60% de la note d'examen + 40% de la note de TP
- 4) Calculer le crédit global de chaque étudiant
- 5) Afficher la décision de chaque étudiant, sachant que :
  - L'étudiant est « Exclus », si son nombre d'absences est supérieur ou égale à 03.

- L'étudiant est « Admis », si sa moyenne <u>ou</u> son crédit global est supérieure ou égale à 10
- L'étudiant est « Admis avec dette », si sa moyenne est supérieure ou égale à 09,50.
- L'étudiant est « Ajourné », si sa moyenne est inférieure strictement à 09,50.

6) Editez un *graphique* visualisant la *moyenne des étudiants*.

|    | А                         | В       | С      | D        | E   | F                                           | G                                             | Н        | - I          | J           | K         | L        | М       |
|----|---------------------------|---------|--------|----------|-----|---------------------------------------------|-----------------------------------------------|----------|--------------|-------------|-----------|----------|---------|
| 1  | 1 Module I                |         |        | formatio | que | Math                                        | nématiq                                       | ue       |              |             |           |          |         |
| 2  | Coefficient /             | Crédit  | 5      |          | 10  | 4                                           |                                               | 7        |              |             |           |          |         |
| 3  | Nom et Pré                | nom     | Examen | ТР       | Моу | Examen                                      | ТР                                            | Моу      | Absences     | Moyenne     | Crédit    | Décision | Mention |
| 4  | Slimani Ka                | nim     | 8      | 12       |     | 9                                           | 12                                            |          | 0            |             |           |          |         |
| 5  | Ben yahya S               | amira   | 12     | 8        |     | 13                                          | 16                                            |          | 1            |             |           |          |         |
| 6  | Guessmia K                | Carim   | 9      | 10       |     | 8                                           | 10                                            |          | 2            |             |           |          |         |
| 7  | Bessou An                 | nira    | 20     | 15       |     | 16                                          | 14                                            |          | 2            |             |           |          |         |
| 8  | Ibrahimi Salim 10         |         |        | 14       |     | 19                                          | 16                                            |          | 1            |             |           |          |         |
| 9  | Hadjeb Rachid 4           |         |        | 8        |     | 16                                          | 10                                            |          | 5            |             |           |          |         |
| 10 | 0 Khaloufi Ahlem          |         | 14     | 11       |     | 5                                           | 9                                             |          | 0            |             |           |          |         |
| 11 | 11 Bouzidi Farid          |         |        | 9        |     | 10                                          | 10                                            |          | 2            |             |           |          |         |
| 12 | 12                        |         |        |          |     |                                             |                                               |          |              |             |           |          |         |
| 13 | 13 Le nombre d'étudiants  |         |        |          |     |                                             | Nombre d'étudiants qui ont des moyennes >= 10 |          |              |             |           |          |         |
| 14 |                           |         |        |          |     |                                             |                                               |          |              |             |           |          |         |
| 15 | 5 La moyenne de la classe |         |        |          |     |                                             | Nombre d'étudiants Exclus                     |          |              |             |           |          |         |
| 16 |                           |         |        |          |     |                                             |                                               |          |              |             |           |          |         |
| 17 | 17 La meilleur Moyenne    |         |        |          |     | Somme des moyennes qui sont supérieurs à 10 |                                               |          |              |             |           |          |         |
| 18 |                           |         |        |          |     |                                             |                                               |          |              |             |           |          |         |
| 19 | La mauvaise n             | noyenne | 2      |          |     |                                             | Moyen                                         | ne d'étu | diants qui o | ont des moy | ennes >=1 | 0        |         |

7) Afficher la mention de chaque étudiant ; sachant que :

- La mention est « Très Bien », si sa moyenne est supérieure ou égale à 16.
- La mention est « Bien », si sa moyenne est supérieure ou égale à 14 et inférieure strictement à 16.
- La mention est «Assez Bien», si sa moyenne est supérieure ou égale à 12 et inférieure strictement à 14.
- La mention est « Passable », si sa moyenne est supérieure ou égale à 10 et inférieure strictement à 12.
- Si sa moyenne est inferieur strictement à 10, la cellule de la mention reste vide.
- 8) Écrire les autres formules qui permettent de faire les statistiques.

<u>Exercice</u> N° 03: La feuille ci-dessous représente la température et la quantité de pluie tombée dans une région pendant 4 semaines.

|    | А                                      | В          | С            | D                      | E     | F     | G                                                   | Н             | l I   | J | K           | L     |  |  |
|----|----------------------------------------|------------|--------------|------------------------|-------|-------|-----------------------------------------------------|---------------|-------|---|-------------|-------|--|--|
| 1  | Jour                                   |            | Tempéra      | ture (C <sup>0</sup> ) |       |       | Quantité de                                         | e pluie ( ml) |       |   |             |       |  |  |
| 2  | 50ui                                   | Sem 1      | Sem 2        | Sem 3                  | Sem 4 | Sem 1 | Sem 2                                               | Sem 3         | Sem 4 |   | Ma          | ĸ     |  |  |
| 3  | Samedi                                 | 12         | 9            | 0                      | 10    | 15    | 44                                                  | 39            | 15    |   | Température | Pluie |  |  |
| 4  | Dimanche                               | 10         | -1           | 11                     | 8     | 20    | 50                                                  | 25            | 18    |   |             |       |  |  |
| 5  | Lundi                                  | 9          | -1           | 12                     | 5     | 22    | 58                                                  | 18            | 24    |   |             |       |  |  |
| 6  | Mardi                                  | 9          | -3           | 16                     | 1     | 20    | 70                                                  | 10            | 35    |   | Moyenne     |       |  |  |
| 7  | Mercredi                               | 6          | 0            | 17                     | 0     | 28    | 67                                                  | 8             | 40    |   | Température | Pluie |  |  |
| 8  | Jeudi                                  | 3          | 2            | 16                     | 0     | 30    | 62                                                  | 5             | 45    |   |             |       |  |  |
| 9  | Vendredi                               | -1         | 7            | 13                     | 3     | 35    | 55                                                  | 8             | 48    |   |             |       |  |  |
| 10 | 0                                      |            |              |                        |       |       |                                                     |               |       |   |             |       |  |  |
| 11 | Nombre de jour dont la température < 0 |            |              |                        |       |       | La quantité total de pluie du jour Vendredi         |               |       |   |             |       |  |  |
| 12 |                                        |            |              |                        |       |       |                                                     |               |       |   |             |       |  |  |
| 13 | La Moyenn                              | e des temp | ératures > 0 |                        |       |       | La somme des quantités de pluie qui dépassent 30 ml |               |       |   |             |       |  |  |

- 1) Créer un nouveau classeur Excel dans le dossier d:\Groupe ??
- 2) Recopier la feuille ci-dessus dans la feuille 1 de ce classeur
- 3) Écrire toutes les formules dans les cellules correspondantes